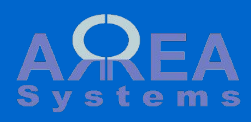

#### Content:

Parameters (profile) Fund tables

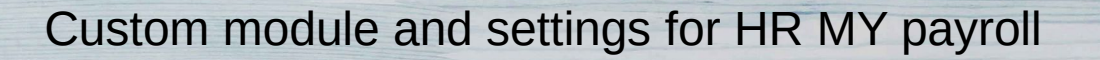

6 1 6

1.0

0

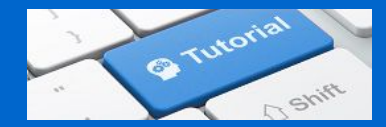

Parameters There are 2 levels of parameters:

main parameters
 employee profile

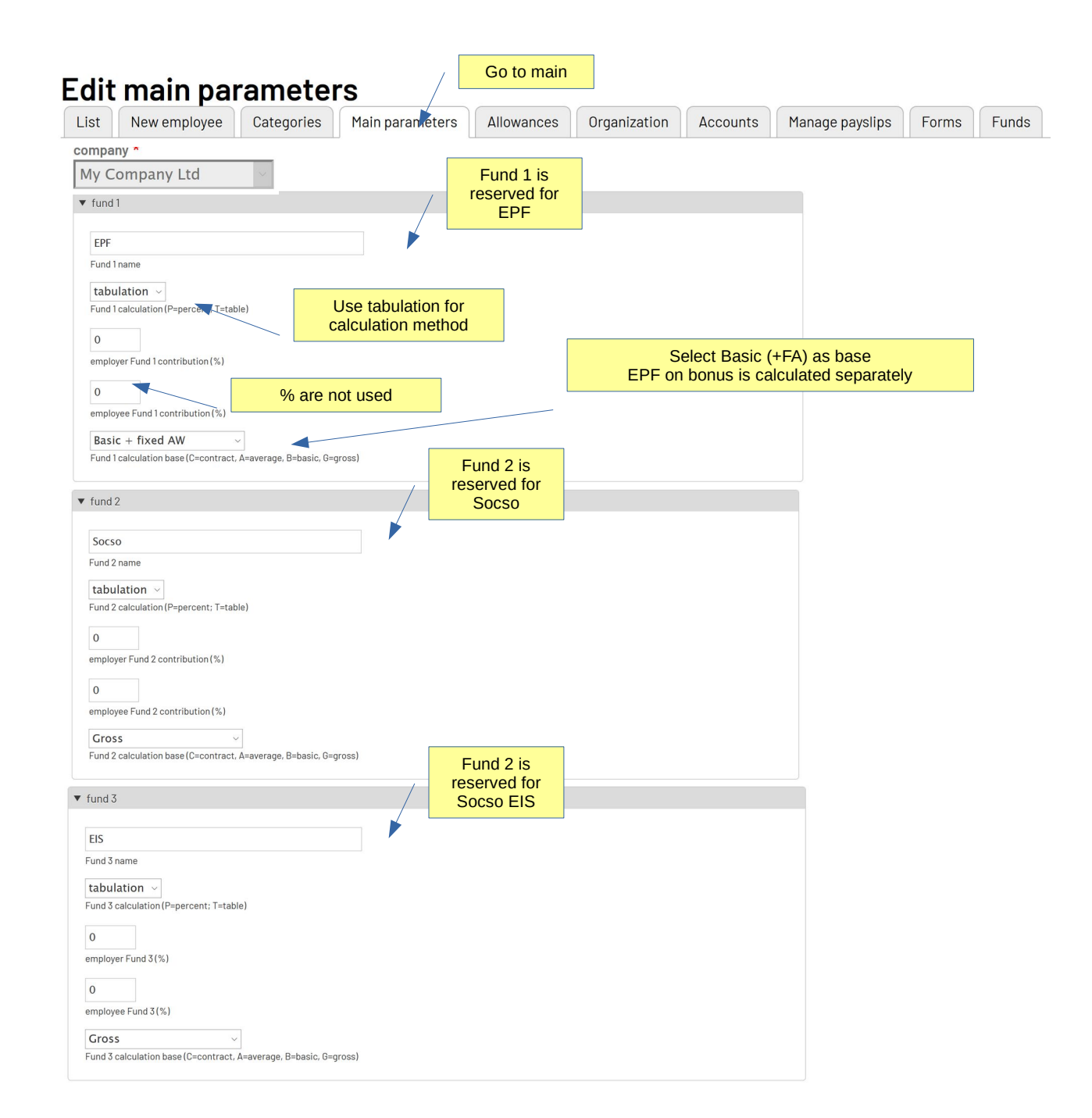

# Edit main parameters

| List                      | New employee                 | Categories              | Main parameters    | Allowances | Organization       | Accounts      | Manage payslips                        | Forms  | Funds |
|---------------------------|------------------------------|-------------------------|--------------------|------------|--------------------|---------------|----------------------------------------|--------|-------|
| compar                    | יע <b>*</b>                  |                         | J                  |            |                    |               |                                        |        |       |
| My Co                     | ompany Ltd                   |                         |                    |            |                    |               |                                        |        |       |
|                           |                              |                         |                    |            |                    |               |                                        |        |       |
| r tax                     |                              |                         |                    |            |                    |               |                                        |        |       |
|                           |                              |                         |                    |            |                    |               |                                        |        |       |
| Incor                     | ne tax                       |                         |                    |            |                    |               |                                        |        |       |
| income                    | e tax name                   |                         |                    |            |                    |               |                                        |        |       |
| tabu                      | lation ~                     | L CONTRACTOR            | Jse tabulation for |            |                    |               | (* 07)                                 |        |       |
| income                    | a tax calculation (P=percent | ( h=table)              | alculation method  |            | Select Basic       | + fixed allow | vances (i.e. OT) a<br>ixed allowances) | s base |       |
| 0                         |                              |                         |                    |            | Taxes on           | other allowa  | ances are calculat                     | ed     |       |
| income                    | e tax employer (%)           |                         |                    |            |                    | separ         | ately                                  |        |       |
| 0                         |                              | % are                   | not used           |            | L                  |               |                                        |        |       |
| income                    | e tax employee (%)           |                         | _                  |            |                    |               |                                        |        |       |
| Basic                     | + fixed AW                   | ~                       |                    |            |                    |               |                                        |        |       |
| income                    | e tax calculation base (C=co | ntract, A=average, B=b  | asic, G=gross)     |            |                    |               |                                        |        |       |
|                           |                              |                         |                    |            |                    |               |                                        |        |       |
| <ul> <li>Custo</li> </ul> | om data for Malaysia         |                         |                    |            |                    |               |                                        |        |       |
| Tax d                     | eduction for individual *    |                         |                    |            |                    |               |                                        |        |       |
| 900                       | 0                            |                         |                    |            |                    |               |                                        |        |       |
| Allowe                    | d tax deduction for individu | al as per yearly budget |                    | This       | section is for dec | duction and   | n                                      |        |       |
| Tax d                     | eduction for husband or v    | wife *                  |                    | They       | may depend on (    | Government    |                                        |        |       |
| 400                       | D 🗧                          |                         |                    |            | approved bud       | get           |                                        |        |       |
| Allowe                    | d deduction for husband or   | wife                    |                    |            |                    |               |                                        |        |       |
| Tax d                     | eduction for disabled ind    | ividual *               |                    |            |                    |               |                                        |        |       |
| 600                       | 0 🔹                          |                         |                    |            |                    |               |                                        |        |       |
| Allowe                    | d deduction for disabled pe  | rson                    |                    |            |                    |               |                                        |        |       |
| Tax d                     | eduction for disabled hus    | band or wife *          |                    |            |                    |               |                                        |        |       |
| 350                       | 0                            |                         |                    |            |                    |               |                                        |        |       |
| Allowe                    | d deduction for disabled hu  | sband or wife           | Default valu       | ues are    |                    |               |                                        |        |       |
| Tax d                     | eduction for for qualifying  | g children *            | piovide            | eu.        |                    |               |                                        |        |       |
| 200                       | 0                            |                         |                    |            |                    |               |                                        |        |       |
| Allowe                    | d deduction for qualifying c | hildren                 |                    |            |                    |               |                                        |        |       |
| Contr                     | ibution limit applied *      |                         |                    |            |                    |               |                                        |        |       |
| 400                       | 0                            |                         |                    |            |                    |               |                                        |        |       |
| Appro                     | ved scheme limit used in tax | calculation             |                    |            |                    |               |                                        |        |       |
| Nonr                      | esident tax rate *           |                         |                    |            |                    |               |                                        |        |       |
| 30                        | \$                           |                         |                    |            |                    |               |                                        |        |       |
| %                         |                              |                         | k "Covo"oftor of   |            |                    |               |                                        |        |       |
|                           |                              |                         | k Save alter edit  |            |                    |               |                                        |        |       |
|                           |                              | ~                       |                    |            |                    |               |                                        |        |       |
|                           | Save                         |                         |                    |            |                    |               |                                        |        |       |

# Edit allowances and deductions

| List          | New employee                           | Categories | Main parameters | Allowances | Organization                    | Accounts                   | Manage payslips | Forms       | Funds |
|---------------|----------------------------------------|------------|-----------------|------------|---------------------------------|----------------------------|-----------------|-------------|-------|
| compa<br>My C | ny *<br>ompany Ltd 🔷                   |            |                 |            |                                 |                            |                 |             |       |
| catego        | ry : category 1                        |            |                 |            | For custom allo                 | wances and                 | 2               |             |       |
| ▼ C           | ustom allowances                       |            |                 |            | from taxable r<br>default. They | evenue by<br>will still be |                 |             |       |
|               | Description                            |            | Value           |            | integrated                      | l in tax                   |                 | Include tax |       |
|               | Additional remuneration                | on         | 0               |            | formula                         |                            |                 | no v        |       |
|               | Bonus<br>custom allowance 2            |            | 0               |            | formula                         |                            |                 | no 🗸        |       |
|               | Attendance<br>custom allowance 3       |            | 0               |            | formula                         |                            |                 | no v        |       |
|               | Allowance<br>custom allowance no tax 4 |            | 0               |            | formula                         |                            |                 | no v        |       |
|               |                                        |            |                 |            |                                 |                            |                 |             |       |

#### ▼ Custom deductions

| Description                              | Value | Formula | Include tax |
|------------------------------------------|-------|---------|-------------|
| Contribution<br>deduction custom 2       | 0     | formula | no v        |
| Other contribution<br>deduction custom 3 | 0     | formula | no v        |
| Other 1<br>deduction custom no tax 4     | 0     | formula | no v        |

Parameters There are 2 levels of parameters:

main parametersemployee profile

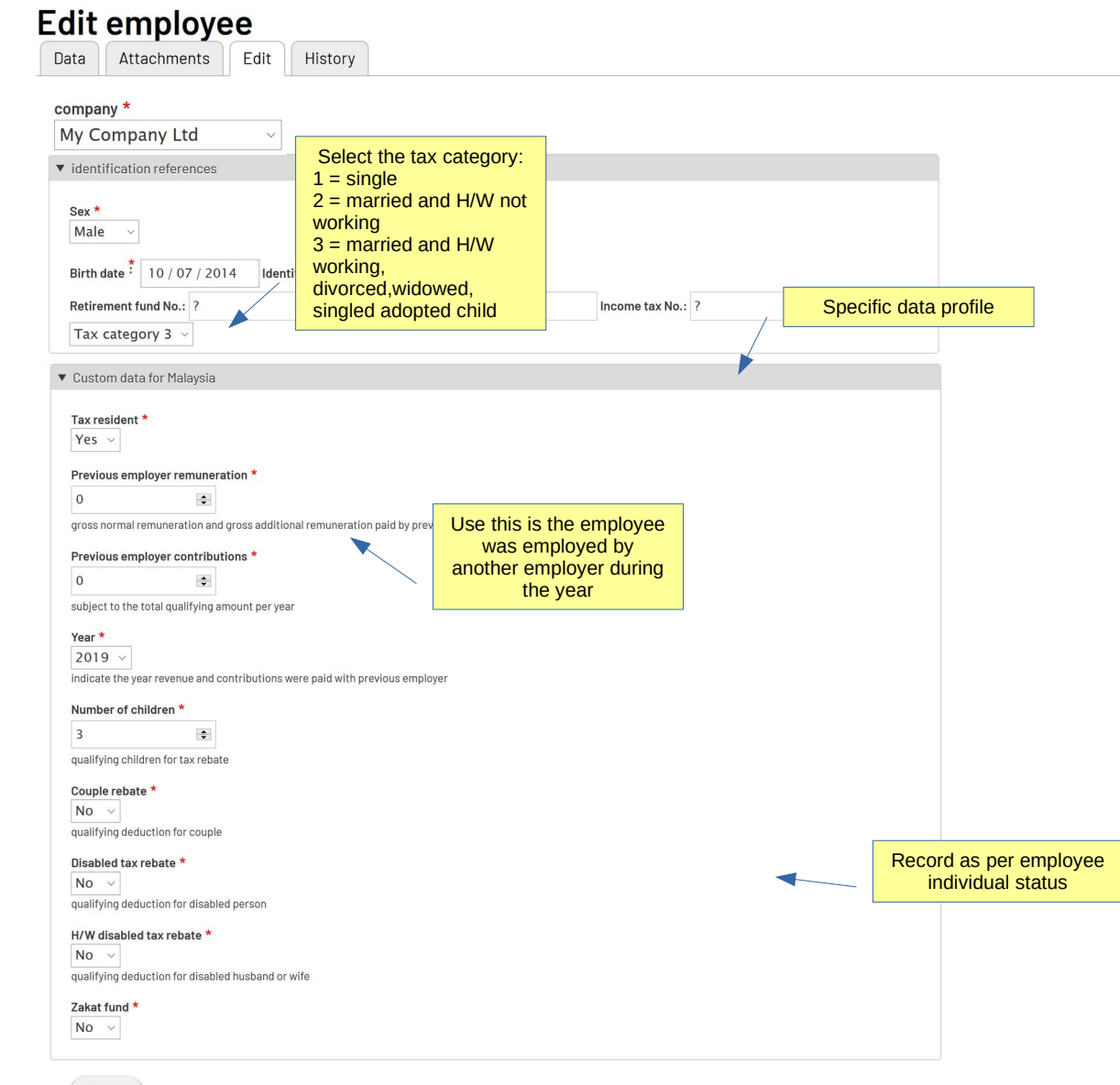

Record: added fields for MY

# Payroll management

| Record Advance Current payroll Payslips Forms | Post data | Payslips |  | Current payroll |  | Advance | ord | Record |
|-----------------------------------------------|-----------|----------|--|-----------------|--|---------|-----|--------|
|-----------------------------------------------|-----------|----------|--|-----------------|--|---------|-----|--------|

| -Contributions         |                        |          |                   |                        |
|------------------------|------------------------|----------|-------------------|------------------------|
| /                      | As per main parameters |          |                   |                        |
| Employer               |                        | Employee |                   |                        |
| 0                      | EPF                    | 0        |                   |                        |
| 0                      | Socso                  | 0        |                   |                        |
| 0                      | EIS                    | 0        |                   |                        |
| Additonal personnal ta | x deduction            | 0        |                   |                        |
|                        |                        |          |                   | If selected in profile |
| Zakat rebate           |                        | 0        |                   |                        |
| Income tax             |                        | 0        |                   |                        |
|                        |                        | Se       | elect to calculat | e tax                  |

Sample record Payroll Jan. Basic: 5500 Tax category 3 3 Children No bonus

Based on LHDN documentation

| ID: 5 Payroll month: 2020-01 basic salary: 5,000.00 MYR category: a rank: 0 location: Location B start date: 2014-10-07 status: working, confirmed tax category: 3 e worked * days vers MYR * ontributions Employer Employer Enployer 660 EPF 605 9.05 9.05 9                                                                                                    | 5500.00 basic salary | 5500.00 | 0      |                         |           | 020-01<br>00.00 MYR<br>on B<br>10-07<br>confirmed | <ul> <li>ID: 5</li> <li>Payroll month: 202</li> <li>basic salary: 5,500</li> <li>category: a</li> <li>rank: 0</li> <li>location: Location</li> <li>start date: 2014-10</li> <li>status: working, c</li> <li>tax category: 3</li> </ul> |
|----------------------------------------------------------------------------------------------------|----------------------|---------|--------|-------------------------|-----------|---------------------------------------------------|----------------------------------------------------------------------------------------------------|
| • tax category: 3    • tax category: 3    • units work   1 • units   0 • no pay   0 • 5500.00 pasic salar     • worked *  days leaves   ontributions  Imployee     660   EPF    660   EPF    660   EPF     600   69.05  Socso    19.75    0   0   0   2akat rebate   0   130.00   base: 5500 (BF)                                                                                                    | 5500.00 basic salary | 5500.00 | 0      |                         |           |                                                   | • tax category: <b>3</b>                                                                                                    |
| ontributions   Employer Employee   660 EPF 605    69.05 Socso 19.75    0 EIS 0    Additonal personnal tax deduction 0    Income tax 130.00    Income tax 130.00                                                                                                    |                      | MYK *   | leaves | 🗢 no pay                | 0<br>days | 1 🔹 units worked *                                | 🔹 units work                                                                                                    |
| Employer     Employee       660     EPF     605       69.05     Socso     19.75       0     EIS     0       Additonal personnal tax butcion     0       2akat rebate     0       Income tax     130.00       base: 5500 (BF)     Imployee                                                                                                    | Se<br>               |         |        |                         |           |                                                   | ontributions                                                                                                    |
| 660EPF605I69.05socso19.75I0EIS0IAdditonal personnal tax duction0IZakat rebate0IIncome tax130.00<br>base: 5500 (BF)I                                                                                                    |                      |         |        | Employee                |           |                                                   | Employer                                                                                                    |
| 69.05Socso19.75I0EIS0IAdditonal personnal tax rebate0IZakat rebate0IIncome tax130.00IBase: 5500 (BF)II                                                                                                    |                      |         |        | 605                     |           | EPF                                               | 660                                                                                                    |
| 0       EIS       0       Image: Constraint of the second of the second of the secon |                      |         |        | 19.75                   |           | Socso                                             | 69.05                                                                                                    |
| Additonal personnal tax deduction 0   Zakat rebate 0   Income tax 130.00   base: 5500 (BF) ✓                                                                                                    |                      |         |        | 0                       |           | EIS                                               | 0                                                                                                    |
| Zakat rebate 0 Income tax I 30.00 base: 5500 (BF)                                                                                                    |                      |         |        | 0                       |           | ax deduction                                      | Additonal personnal tax                                                                                                    |
| Income tax 130.00 🔽                                                                                                    |                      |         |        | 0                       |           |                                                   | Zakat rebate                                                                                                    |
|                                                                                                    |                      |         | 3F)    | 130.00<br>base: 5500 (E |           |                                                   | Income tax                                                                                                    |
|                                                                                                    |                      |         |        |                         |           |                                                   |                                                                                                    |

## Default payslip

# My Company Ltd

address line 1 address line 2 778686668 Goldcity, MALAYSIA tel:3333333 fax:3333333

# PAYSLIP

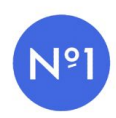

| Payroll month: | 2020-01                     | Employee No:     | 5          |
|----------------|-----------------------------|------------------|------------|
| Location:      | Location B                  | Employee Name:   | Allan      |
| Bank ref:      | Credit Mutuel - 00021589740 | IC/Passport No.: | 0307600253 |

|                    | EARNINGS DETAILS |
|--------------------|------------------|
| Basic salary       | 5,500.00         |
| GROSS SALARY (MYR) | 5,500.00         |

#### DEDUCTIONS DETAILS

|                     | Employer | Employee |
|---------------------|----------|----------|
| EPF                 | 660.00   | 605.00   |
| Socso               | 69.05    | 19.75    |
| Employee Income tax |          | 130.00   |

| TOTAL DEDUCTIONS (MYR) | 754.75       |
|------------------------|--------------|
| NET PAY (MYR)          | MYR 4,745.25 |

Sample record Payroll Feb. Basic: 5500 Tax category 3 3 Children No bonus

Based on LHDN documentation

| <ul> <li>Employee</li> </ul> | data: A | llar |
|------------------------------|---------|------|
|------------------------------|---------|------|

- ID: 5
- Payroll month: 2020-02
- basic salary: 5,500.00 MYR
- category: a
- rank: 0
- location: Location B
- start date: 2014-10-07
- status: working, confirmed
- tax category: 3

| 1 🔹 units work base *     | 1 aunits<br>worked * | 0<br>days | no pay        | 0 🗢<br>leaves | MYR * | 5500.00 basic salary |
|---------------------------|----------------------|-----------|---------------|---------------|-------|----------------------|
| Contributions             |                      |           |               |               |       |                      |
| Employer                  |                      |           | Employee      |               |       |                      |
| 660                       | EPF                  |           | 605           |               |       |                      |
| 69.05                     | Socso                |           | 19.75         |               |       |                      |
| 0                         | EIS                  |           | 0             |               |       |                      |
| Additonal personnal tax d | leduction            |           | 0             |               |       |                      |
| Zakat rebate              |                      |           | 0             |               |       |                      |
| Income tax                |                      |           | 130.00        | -)            |       |                      |
|                           |                      |           | pase: 5500(BF | -)            |       |                      |

| Total net salary | 4745.25 |  |
|------------------|---------|--|
|------------------|---------|--|

Sample record Payroll March. Basic: 5500 Rebate: 600 Tax category 3 3 Children No bonus

Based on LHDN documentation

| • ID: 5                                    |  |  |  |
|--------------------------------------------|--|--|--|
| <ul> <li>Payroll month: 2020-03</li> </ul> |  |  |  |
| • basic salary: 5,500.00 MYR               |  |  |  |
| • category: <b>a</b>                       |  |  |  |
| • rank: <b>0</b>                           |  |  |  |
| <ul> <li>location: Location B</li> </ul>   |  |  |  |
| • start date: 2014-10-07                   |  |  |  |
| • status: working, confirmed               |  |  |  |
| <ul> <li>tax category: 3</li> </ul>        |  |  |  |
|                                            |  |  |  |

| 1 🗢 units work | 1 🗢 units | 0 🗢 no pay | 0      | 5500.00 basic salary |
|----------------|-----------|------------|--------|----------------------|
| base *         | worked *  | days       | leaves | MYR *                |

| Contributions             |           |                 |                |  |
|---------------------------|-----------|-----------------|----------------|--|
| Employer                  |           | Employee        |                |  |
| 660                       | EPF       | 605             |                |  |
| 69.05                     | Socso     | 19.75           |                |  |
| 0                         | EIS       | 0               |                |  |
| Additonal personnal tax o | deduction | 600             | Applied to tax |  |
| Zakat rebate              |           | 0               |                |  |
| Income tax                |           | 125.20          |                |  |
|                           |           | base: 5500 (BF) |                |  |

Total net salary

4750.05

## Default payslip

My Company Ltd

address line 1 address line 2 778686668 Goldcity, MALAYSIA tel:3333333 fax:3333333

# PAYSLIP

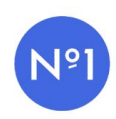

| Payrol  | I month: | 2020-03                     | Employee No:     | 5          |
|---------|----------|-----------------------------|------------------|------------|
| Locatio | on:      | Location B                  | Employee Name:   | Allan      |
| Bank r  | ef:      | Credit Mutuel - 00021589740 | IC/Passport No.: | 0307600253 |

|                               |          | EARNINGS DETAILS   |
|-------------------------------|----------|--------------------|
| Basic salary                  |          | 5,500.00           |
| GROSS SALARY (MYR)            |          | 5,500.00           |
|                               |          | DEDUCTIONS DETAILS |
|                               | Employer | Employee           |
| EPF                           | 660.00   | 605.00             |
| Socso                         | 69.05    | 19.75              |
| Employee Income tax           |          | 125.20             |
| Allowed tax deductions 600.00 | _        |                    |
| TOTAL DEDUCTIONS (MYR)        |          | 749.95             |
| NET PAY (MYR)                 |          | MYR 4,750.05       |

Sample record Payroll April. Basic: 5500 Rebate 700 Bonus 8250 Tax category 3 3 Children

Based on LHDN documentation

# Employee data: Allan ID: 5 Payroll month: 2020-04 basic salary: 5,500.00 MYR a satesarwa

- category: **a**
- rank: 0
- location: Location B
- start date: 2014-10-07
- status: working, confirmed
- tax category: 3

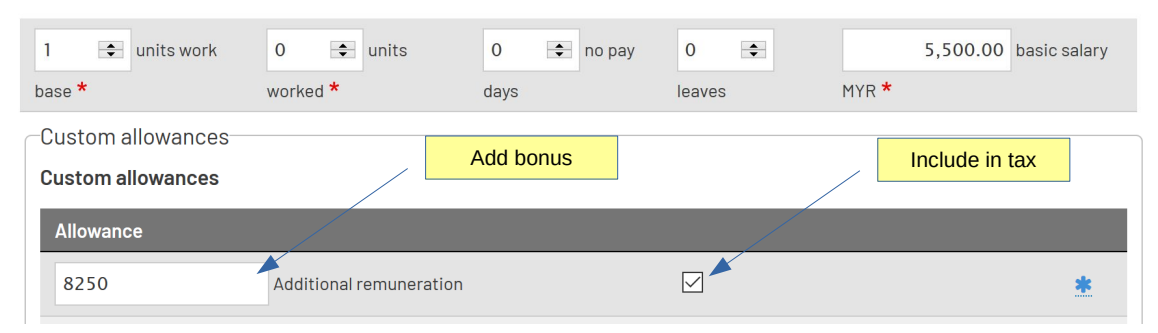

| Contributions       |               |                 |                    |
|---------------------|---------------|-----------------|--------------------|
| Employer            |               | Employee        |                    |
| 1656                | EPF           | 1518            |                    |
| 69.05               | Socso         | 19.75           |                    |
| 0                   | EIS           | 0               |                    |
| Additonal personnal | tax deduction | 700 Applied to  | <mark>o tax</mark> |
| Zakat rebate        |               | 0               |                    |
| Income tax          |               | 1015.80         |                    |
|                     |               | base: 5500 (BF) |                    |

Total net salary

11196.45

## Default payslip

#### My Company Ltd (A433)

address line 1 address line 2 7786866668 Goldcity, MALAYSIA tel:3333333 fax:3333333

#### PAYSLIP

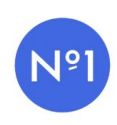

| Payroll month: | 2020-04                     | Employee No:     | 5          |
|----------------|-----------------------------|------------------|------------|
| Location:      | Location B                  | Employee Name:   | Allan      |
| Bank ref:      | Credit Mutuel - 00021589740 | IC/Passport No.: | 0307600253 |

|                         |        |          | EARNINGS DETAILS   |
|-------------------------|--------|----------|--------------------|
| Basic salary            |        |          | 5,500.00           |
| Additional remuneration |        |          | 8,250.00           |
| GROSS SALARY (MYR)      |        |          | 13,750.00          |
|                         |        |          | DEDUCTIONS DETAILS |
|                         |        | Employer | Employee           |
| EPF                     |        | 1,656.00 | 1,518.00           |
| Socso                   |        | 69.05    | 19.75              |
| Employee Income tax     |        |          | 1,015.80           |
| Allowed tax deductions  | 700.00 |          |                    |
| TOTAL DEDUCTIONS (MYR)  |        |          | 2,553.55           |

NET PAY (MYR)

MYR 11,196.45

Pay history per employee

# Employee history

Data Attachments Edit History

|         | Gross | Nett     | Basic | Variable | Allowances | Commission | Deductions |      |
|---------|-------|----------|-------|----------|------------|------------|------------|------|
| 2020-01 | 5500  | 4745.25  | 5500  | 0        | 0          | 0          | 0          | view |
| 2020-02 | 5500  | 4745.25  | 5500  | 0        | 0          | 0          | 0          | view |
| 2020-03 | 5500  | 4750.05  | 5500  | 0        | 0          | 0          | 0          | view |
| 2020-04 | 13750 | 11196.45 | 5500  | 0        | 8250       | 0          | 0          | view |

| EPF:                   | employer <b>1656</b> | 1518 employee  |
|------------------------|----------------------|----------------|
| Socso:                 | employer 69.05       | 19.75 employee |
| EIS:                   | employer <b>0</b>    | 0 employee     |
| Income tax:            |                      | 1015.8         |
| Nett:                  |                      | 11196.45       |
| Allowed tax deductions |                      | 700            |
| Zakat rebate           |                      | 0              |

Fund tables are the tables used to calculate the contributions by employer and employee.

They are provided by EPF, Socso or LHDN departments.

They may be updated directly from the system.

Note: only edit data based on government agencies official data

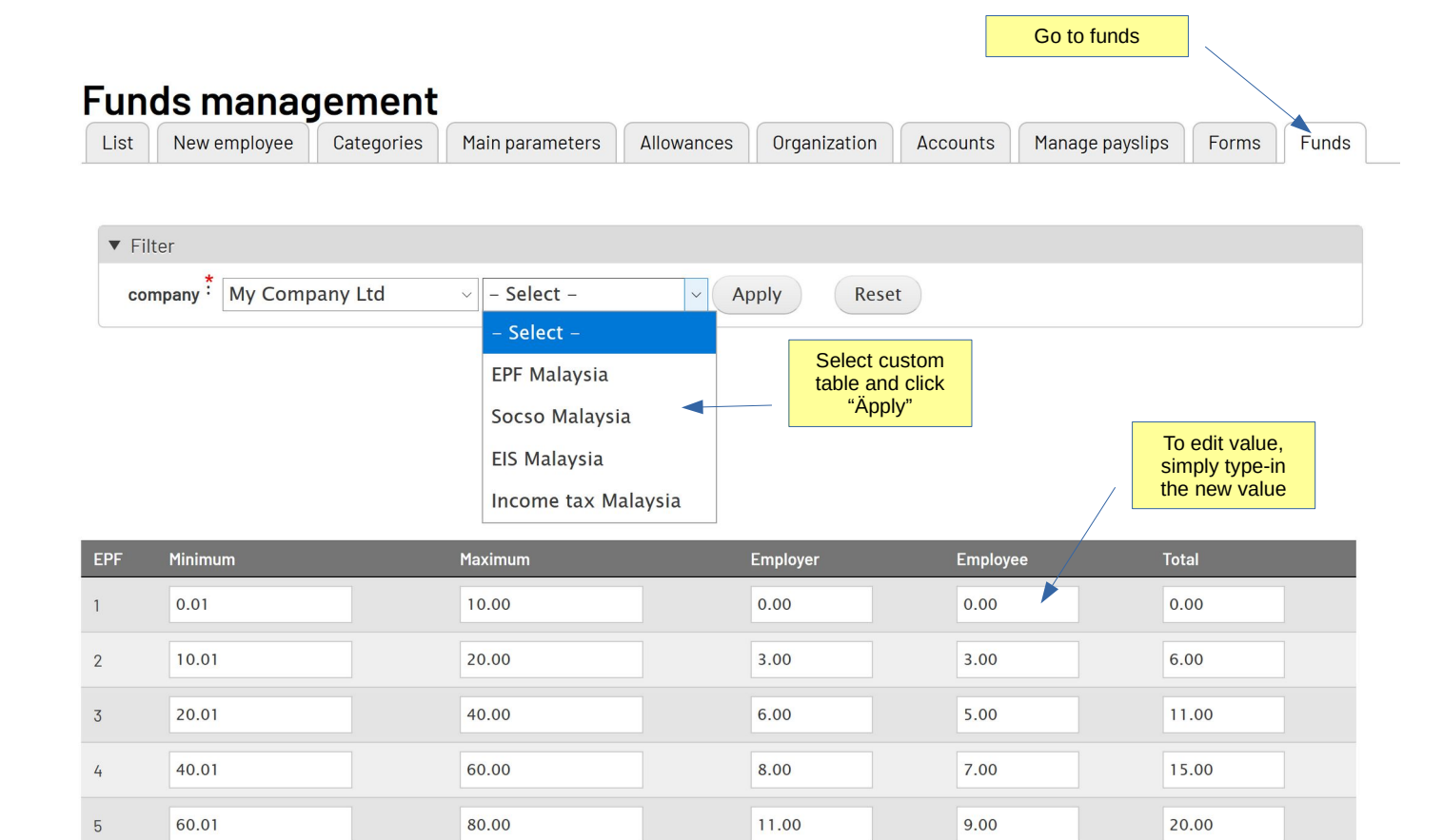

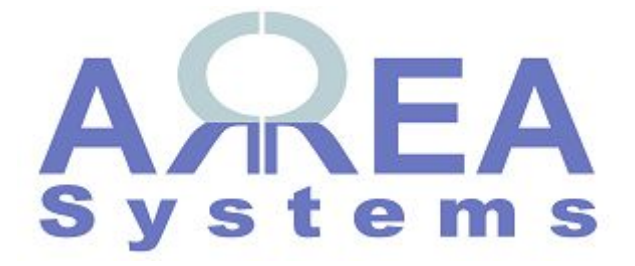

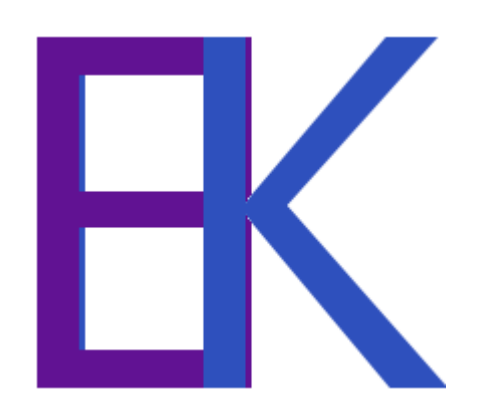